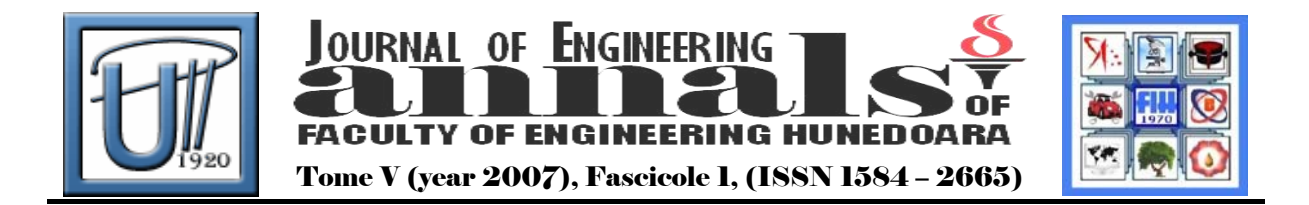

# THE USE OF MICROSOFT ACCESS TO EXPRESS SOLUTIONS CONCENTRATION

ŞERBAN Sorina

UNIVERSITY POLITEHNICA TIMISOARA FACULTY OF ENGINEERING HUNEDOARA

## ABSTRACT

The aim of the paper is to present a different system to express solutions concentration, a system meant to help students more and to measure the concentration more easily and efficiently. Initially, the technical support used for measuring the concentration is being presented, and to express the concentrations, a computer simulation was run by through a Microsoft Access database.

## KEYWORDS

solutions concentration, students, computer simulation, Microsoft Access database

# 1. INTRODUCTION

A solution is a homogeneous mixture of two substances. One of the compounds is the solvent which exceeds in amount the solute. If, prior to obtaining a solution, one of the compounds is liquid, than this compound is the solvent, regardless the amount.

*Solution concentration,* for a specific compound is expressed in terms of the amount of compound in a specific amount of solution or solvent.

Common units used to express concentration are: percentage of composition of solution, molarity, normality, molality, titration, mole fraction.

Percentage of composition of solution is based on the mass or volume of the components of solutions. Percent composition by mass means grams of substance dissolved in 100 grams of solution. For example, 20% solution means 20 grams of solute in 100 grams of solution. Percent composition by volume means volume of solution dissolved in 100 ml solution. For example, 15% volume solution means a solution that contains 15 volume of solute in 100 cm<sup>3</sup> of solution.

Solution concentration is industrially expressed in degrees Baume (Bé). 0°Bé marks the water density and 10°Bé marks the concentration of a 10% NaCl solution. The space between the two points is divided into 10 units, units that can extend beyond the selected space. For liquids lighter than water the following formula is used to measure the density:

d=144,30/(144,30+n), where "n" stands for degrees Baume; for liquids heavier than water, the formula used is:

d=144,30/(144,30-n)

A 1 molar (1m) solution is a solution in which 1 mole of a compound is dissolved in a total volume of 1 litre. Molarity has multiples and submultiples, that means the solutions are: dmol(m/10), cmol(m/100), mmol(m/1000), 2molar(2m), 3molar(3m), etc. Solution concentration is measured in moles of substance dissolved in 1000g of solvent. This concentration is molality(m). Solution concentration is measured in gram equivalent weight of a solute per liter of solution. This concentration is called normality (N).

Concentration is measured in mole fractions. Mole fraction is marked X and it is defined as the number of moles of a compound divided by the total number of moles of all components in the solution. Titration is quantity of substance in grams contained in m<sup>3</sup> of solution and it is marked T.

# 2. THE PRESENTATION OF APPLICATION

🖽 Concentrații ă: m<sub>å</sub> m<sub>d</sub>  $m_{d} = \frac{m_{d}}{2} \times 100 \quad (\%)$ (mol/l ) (echiv/l)  $M_d \times V_S$  $E_d \times V_s$ m. Problemă verificare MODURI DE EXPRIMARE A Iesire CONCENTRATIILOR SOLUTIILOR Concentrație procentuală  $m_d \times 1000$  $n_1$  $n_2$ - și  $x_2 = T = \frac{m_d}{V_s} \quad (\text{g/ml} \ )$  $\overline{M_d(m_s - m_d)}$ *x*1  $n_1 + n_2$  $n_1 + n_2$ (mol/1000g\_solvent) unde  $x_1 + x_2 = 1$ 

A simple interface is being used to run the program (Fig.1).

Figure 1. Simple interface

| 🖼 Problema Verificare                                           |                           |  |  |
|-----------------------------------------------------------------|---------------------------|--|--|
|                                                                 |                           |  |  |
| S-au dizolvat md = si s-a adus la Vs =                          | mililitrii solutie de 📃 🚬 |  |  |
| Densitatea acestei solutii este g/cm3                           | Md =                      |  |  |
| Sa se exprime concentratia procentuala: C% = md $\times$ 100/ms | % Ed =                    |  |  |
| Sa se exprime concentratia molara: $m = md / Md \times Vs$      | mol/l                     |  |  |
| Sa se exprime concentratia normala: $n = md / Ed \times Vs$     | echiv/l                   |  |  |
| Sa se exprime concentratia molala: a = md × 1000 /Md (ms - md)  | mol/1000 g solvent        |  |  |
| Sa se exprime fractia molara pentru substanta dizolvata:        |                           |  |  |
| Sa se exprime fractia molara pentru solvent:                    |                           |  |  |
| Sa se exprime titrul solutiei: T = md / Vs                      | g/ml                      |  |  |
| ms = densitate × Vs                                             | g                         |  |  |
| Comenzi<br>Calculeaza Golire Imprimare                          | Iesire                    |  |  |

Figure 2. Verification problem

The form *Concentrations* includes 6 images captured together with formulas for concentrations calculation, a button to close the form and 2 buttons to open windows that verify the concentration problems. As it follows, the form *Verification problem* is being presented; this form illustrates all the units used to express concentration (Fig. 2).

On the first line of the form, within the 2 text boxes, values are given by the students and the solution to calculate different concentrations for is chosen from combo box; the combo box relates to Substances table. Md and Ed values are taken from the table and are filled in automatically, the rest of the text boxes are automatically calculated by pressing the button *Calculate*.

|   | III Substante : Table |                     |        |                 |                     |
|---|-----------------------|---------------------|--------|-----------------|---------------------|
|   | ID                    | Substanta           | Simbol | Masa moleculara | Echivalentul chimic |
|   | 2                     | Acid sulfuric       | H2SO4  | 98              | 49                  |
|   | 3                     | Hidroxid de potasiu | KOH    | 56              | 56                  |
|   | 4                     | Hidroxid de sodiu   | NaOH   | 40              | 40                  |
|   | 5                     | Sulfat de magneziu  | MgSO4  | 120             | 60                  |
|   | 6                     | Acid azotic         | HNO3   | 63              | 63                  |
|   | 7                     | Acid clorhidric     | HCI    | 36,5            | 36,5                |
|   | 8                     | Acid fosforic       | H3PO4  | 98              | 32,6                |
|   | 9                     | Sulfat de cupru     | CuSO4  | 160             | 80                  |
| * | (AutoNumber)          |                     |        | 0               | 0                   |

| 🗉 Problema Verificare                                            |                  | _           |                  |
|------------------------------------------------------------------|------------------|-------------|------------------|
| S-au dizolvat md = 20 si s-a adus la Vs = 3000                   | mililitrii solut | ie de Sulfa | at de magneziu 💌 |
| Densitatea acestei solutii este 1,14 g/cm3                       |                  |             | Md = 120         |
| Sa se exprime concentratia procentuala: $C\% = md \times 100/ms$ | 0,584795         | %           | Ed = 60          |
| Sa se exprime concentratia molara: m = md / Md $\times$ Vs       | 0,5              | mol/l       | L                |
| Sa se exprime concentratia normala: n = md / Ed × Vs             | 1                | echiv/l     |                  |
| Sa se exprime concentratia molala: a = md x 1000 /Md (ms - md)   | 0,04902          | mol/1000 g  | solvent          |
| 5a se exprime fractia molara pentru substanta dizolvata:         | 0,000882         |             |                  |
| 5a se exprime fractia molara pentru solvent:                     | 0,999118         |             |                  |
| Sa se exprime titrul solutiei: T = md / Vs                       | 0,006667         | g/ml        |                  |
| ms = densitate × Vs                                              | 3420             | g           |                  |
| Comenzi                                                          |                  |             |                  |
| [Calculeaza] Golire Imprimare                                    |                  |             |                  |
|                                                                  |                  | Iesire      |                  |

Figure 3. Example

To express the percentage of composition, or to calculate one of the masses (mass of solution or mass of solute) the form *Percentage of composition* is being used.

| 🖴 c% : Form      |                                    |                  |        |
|------------------|------------------------------------|------------------|--------|
|                  | $c\% = \frac{m_s}{m_d} \times 100$ | Iesire           |        |
| c%=              | ms= 12                             | md= 24           |        |
|                  | Comenzi                            |                  |        |
|                  | Calculeaza                         |                  |        |
| Figure 4. The pe | ercentage of composition (         | mass of solution | י<br>ר |

53

| 🖴 c% : Form |                                     | -      |  |
|-------------|-------------------------------------|--------|--|
|             | $c\% = \frac{m_s}{m_d} \times 100$  | Iesire |  |
| c%= 50      | ms= ]12                             | md= 24 |  |
|             | Comenzi                             |        |  |
|             | Golire                              |        |  |
|             | 1. See Sel 19. Selder Andre Sel . 1 |        |  |

Figure 5. The percentage of composition (mass of solute)

## 3. CONCLUSIONS

The use of educational soft will increase the ability and the creativity of the students, will improve their knowledge at a medium and high level and consequently informatics will be used more and more in many other fields of activity.

#### **BIBLIOGRAPHY:**

- [1.] Florescu Vasile B*aze de date fundamente teoretice și practice –* Editura Infomega, București 2002
- [2.] Eduard Koller, Monica Roşculeţ *Programare în Accsess 97*, Teora, Bucureşti 2002
- [3.] Ionel Muscalagiu, Teodora Petraş *Baze de date SGBD-ul Visual FoxPro,* Editura Mirton, Timişoara 2002
- [4.] V. Mărculețiu, L. Stoica, I. Constantinescu *Aplicații de calcul în chimia generală și anorganică* Editura Tehnică București 1976